## Physics laboratory for MSc students

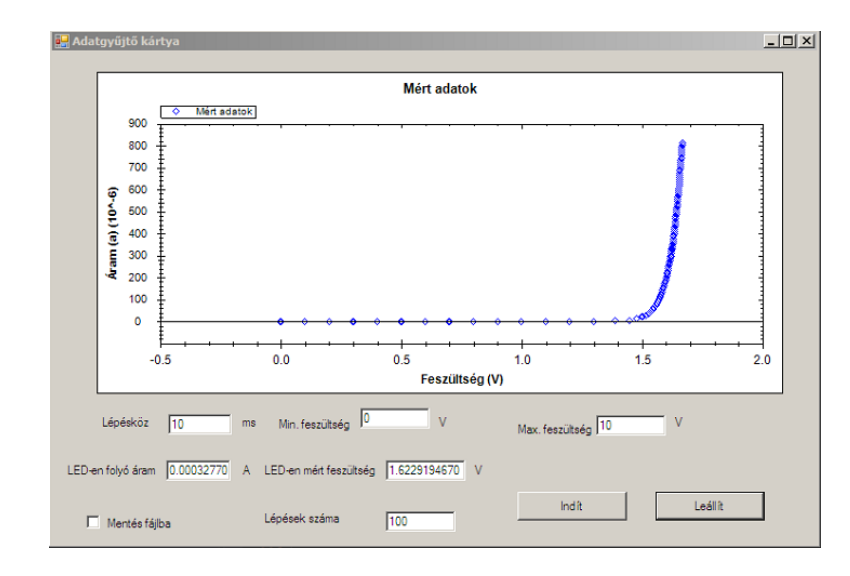

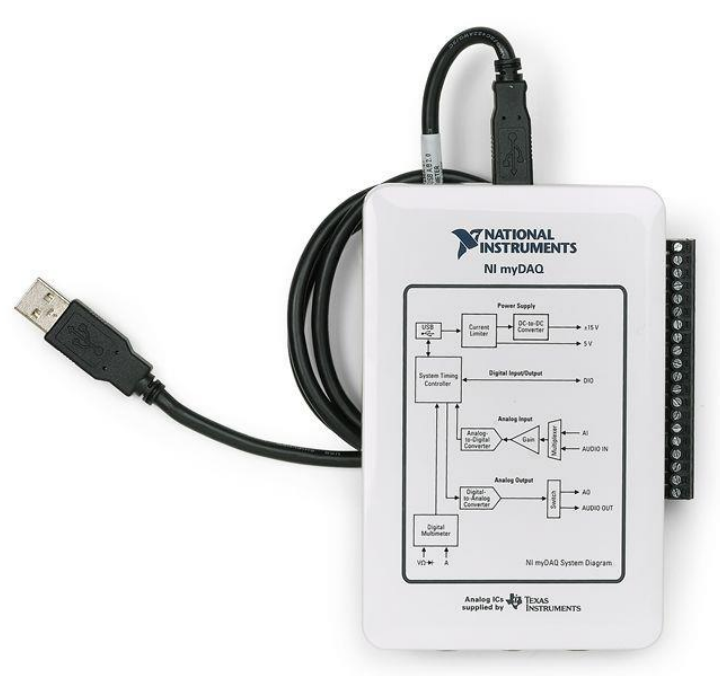

#### Presenting: Gergő Fülöp

#### BME TTK Physics Department 2023/2024 Autumn semester

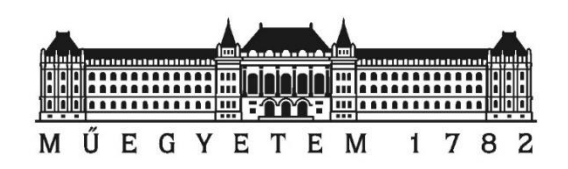

Copyright © 2008-2022 Gergő Fülöp, András Magyarkuti, Attila Geresdi, András Halbritter

# Outline

#### Day 1

- Setting the goal
- Basics of C# programming
  - Making a GUI
  - Syntax, flow control, etc.
  - Debugging in Visual Studio
  - File I/O

### Day 2

- Connecting instruments via serial port
  - Communication with instrument
  - Display acquired data
- Solving complex measurement control and data analysis tasks
   NI myDAQ data acquisition device

|       | 🔜 Form1 |  |
|-------|---------|--|
| Start |         |  |
|       |         |  |
|       |         |  |
| Text  |         |  |

What is still missing...

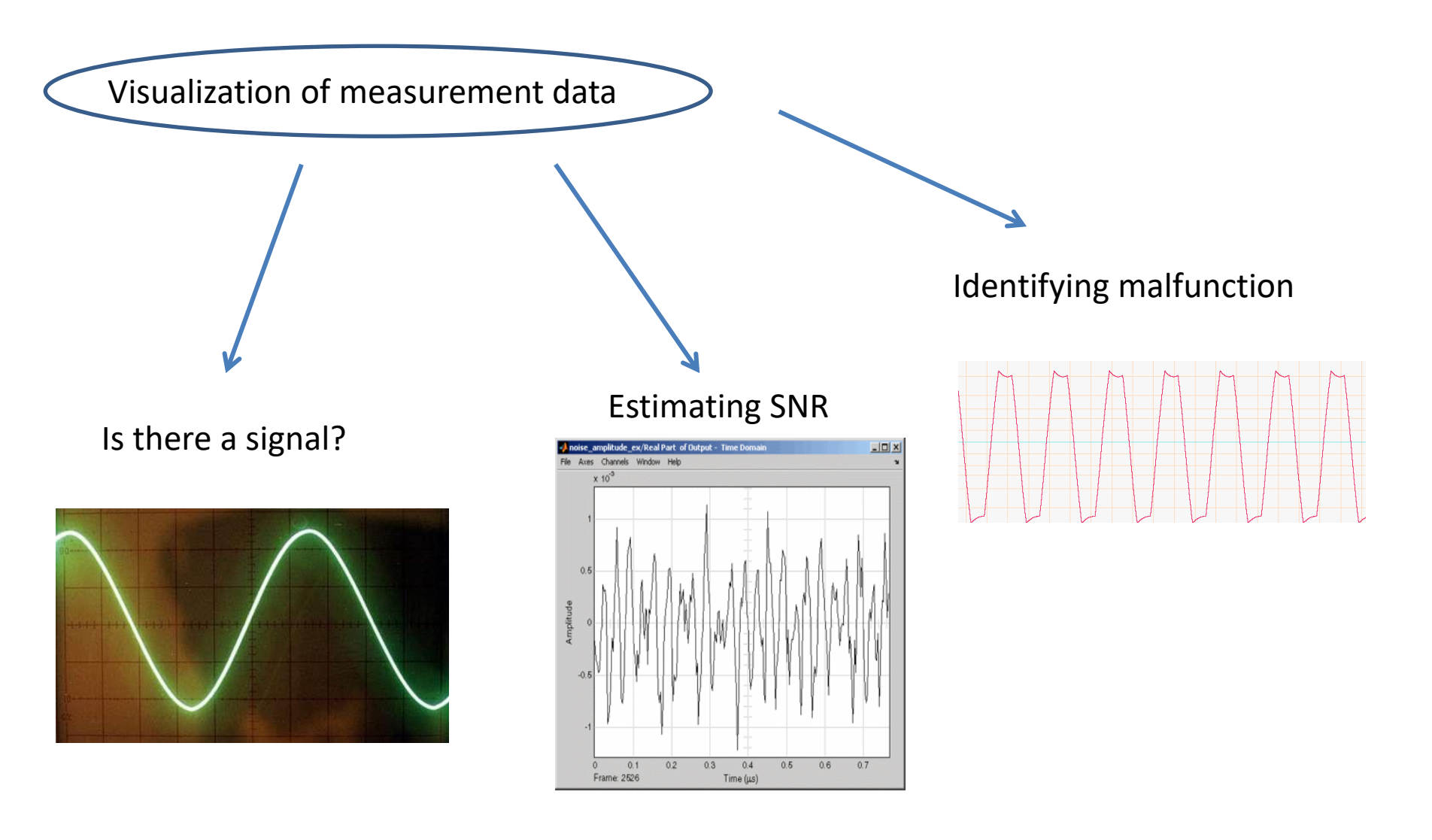

## What is still missing...

#### Real-time plotting

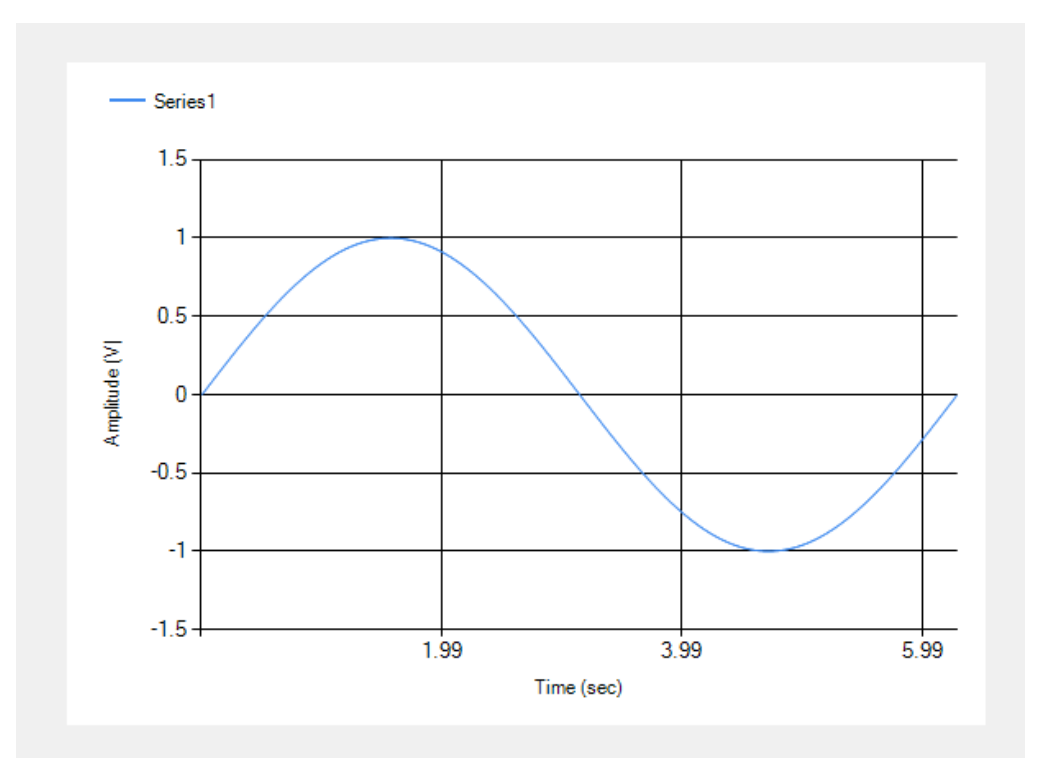

Plot axis labeled properly

- Name of the quantity
- Units of the quantity

## Chart

Inserting a Chart control: Toolbox  $\rightarrow$  Data  $\rightarrow$  Chart

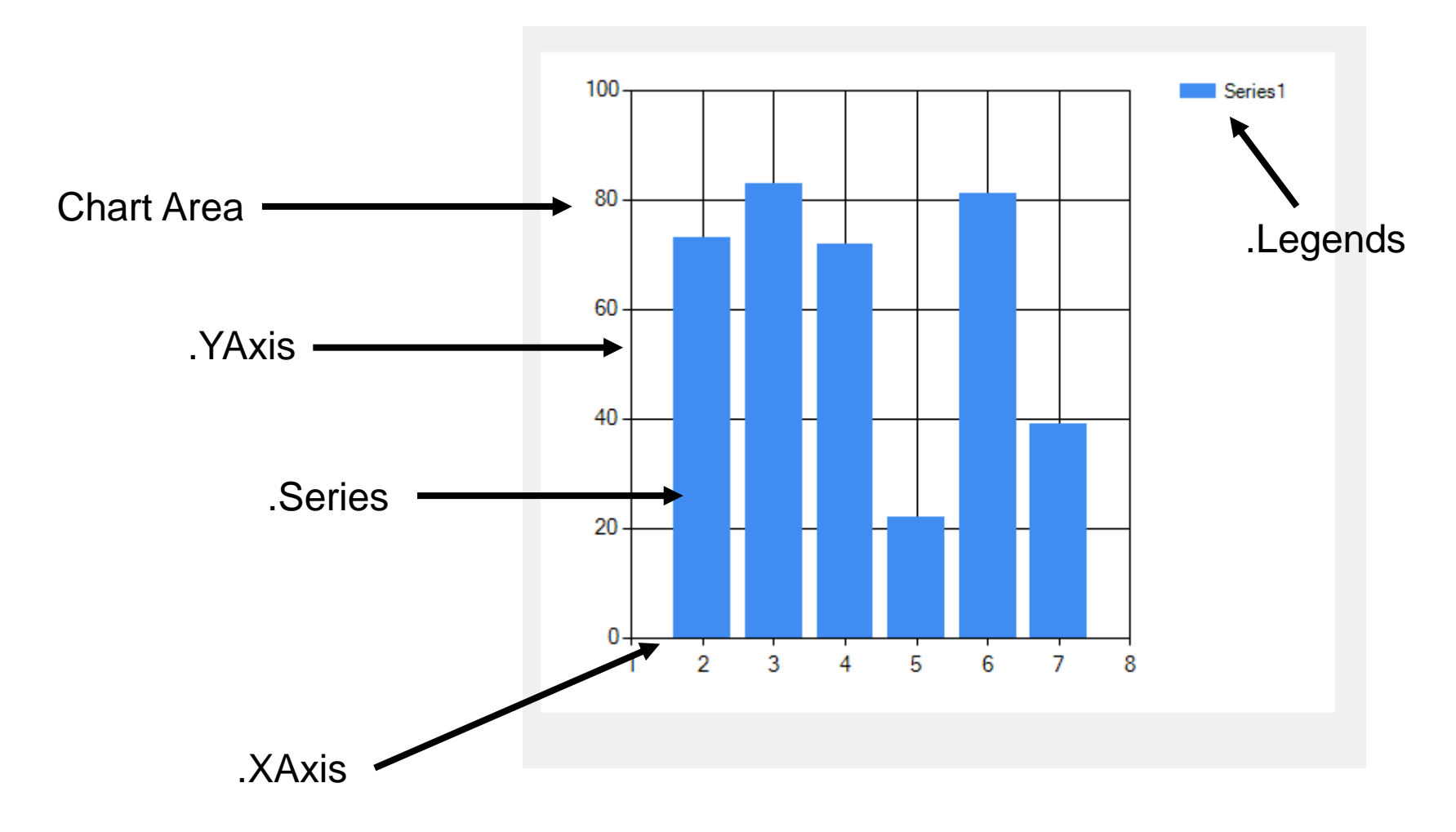

## Components of the Chart

using System.Windows.Forms.DataVisualization.Charting;

| Chart Area Tit | le                |  |
|----------------|-------------------|--|
| Titles[0]      |                   |  |
|                |                   |  |
|                |                   |  |
| Properties     |                   |  |
| .Text          | Title of the plot |  |

Warning: the Titles collection is empty by default. Add a Member either in the Properties editor, or programmatically (e.g. chart1.Titles.Add("Title");)

## Components of the Chart: x and y axis

using System.Windows.Forms.DataVisualization.Charting;

#### chart1.ChartAreas[0].AxisX

| Axis               |                                                              |
|--------------------|--------------------------------------------------------------|
| .Title             | Axis label                                                   |
| .Minimum           | Minimum value of the axis<br>(Double.NaN – autoscale)        |
| .Maximum           | Maximum value of the axis<br>(Double.NaN – autoscale)        |
| .IsLogarithmic     | Log / Lin scale                                              |
| .LabelStyle.Format | Number format (e.g. "0.00" for fixed 2 digits after decimal) |

https://docs.microsoft.com/en-us/dotnet/standard/base-types/custom-numericformat-strings?redirectedfrom=MSDN

Warning: setting a *Minimum* value higher than the *Maximum* value results in an *Exception*.

## Components of the Chart: Series

using System.Windows.Forms.DataVisualization.Charting; Chart1.Series[0]

| Methods:            |                                                               |
|---------------------|---------------------------------------------------------------|
| .Points.AddXY(X, Y) | Add a data point to the plot specified by x and y coordinates |
| Properties:         |                                                               |
| .ChartType          | Appearance of the plot, e.g. SeriesChartType.Line             |

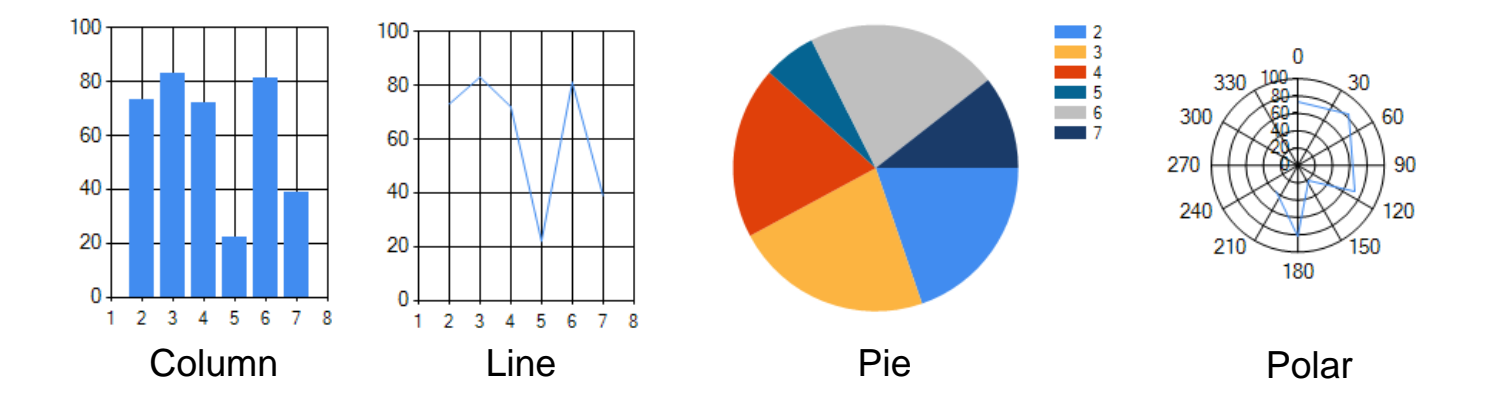

## Software timing with a Timer object

| Timer:     | 773 timer 1                            |  |
|------------|----------------------------------------|--|
| using      | System.Windows.Forms;                  |  |
| Properties |                                        |  |
| Interval   | Time between two ticks in milliseconds |  |
| Enabled    | Tells whether the timer is running     |  |
| Events     |                                        |  |
| Tick       | The method which runs repeatedly       |  |

## Example for plotting with the Chart control

```
private void Form1 Load(object sender, EventArgs e)
           chart1.Titles.Add("Sine wave");
           chart1.ChartAreas[0].AxisX.Title = "Time (sec)";
           chart1.ChartAreas[0].AxisY.Title = "Amplitude (V)";
           chart1.ChartAreas[0].AxisX.LabelStyle.Format = "0.##";
           chart1.ChartAreas[0].AxisY.LabelStyle.Format = "0.##";
           chart1.Legends[0].Docking = Docking.Top;
           chart1.Series[0].ChartType = SeriesChartType.Line;
       }
       private void buttonPlot Click(object sender, EventArgs e)
           double x,y;
           for(int i=0; i<1000; i++)</pre>
           {
               x = (double) i/1000*2*Math.PI;
               y = Math.Sin(x);
               chart1.Series[0].Points.AddXY(x,y);
           }
```

## Accessing data points of the Chart

n*th* point pair

DataPoint P = chart1.Series[0].Points.ElementAt(n);

X value:

P.XValue

Y value:

P.Yvalues[0]

# NI myDAQ

- Digital input/outptut
- Analog input/output
  - Range: ±10 V or ±2 V
  - Resolution: 16 bits
  - Max. sampling rate: 200 kS/s
  - Input: differential or single-ended
- Digital multimeter
  - Voltage, current, resistance

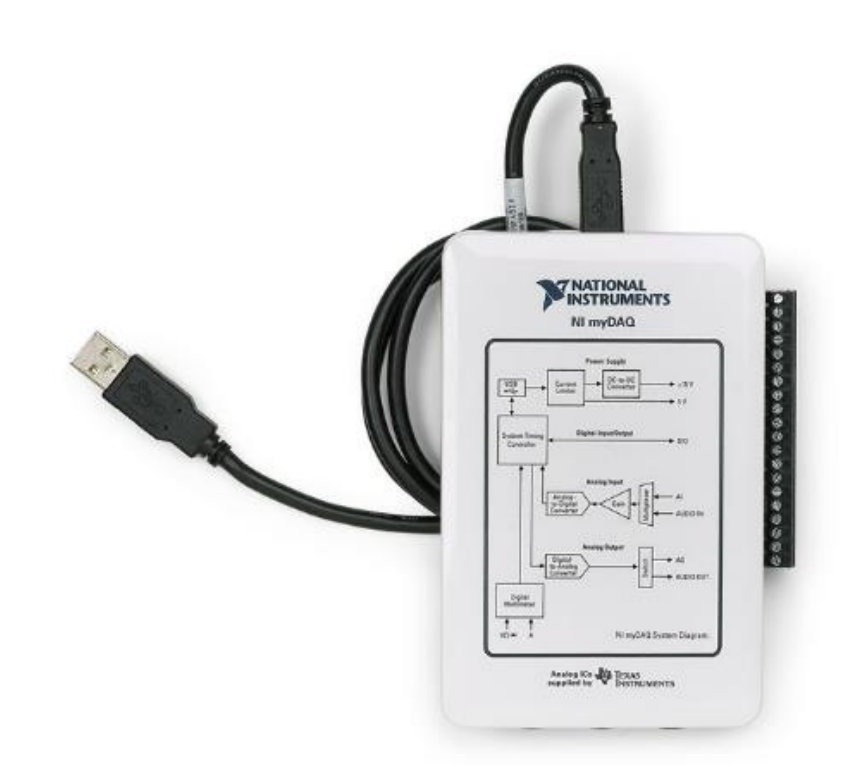

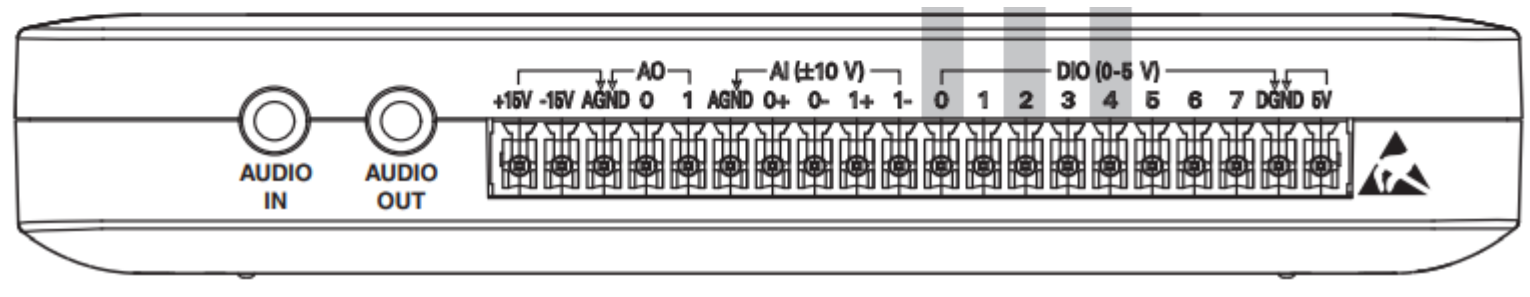

Manual (pdf): https://www.ni.com/pdf/manuals/373061g.pdf

# DAQmx workflow

Create Task  $\rightarrow$  Set up the Task  $\rightarrow$  Create Reader/Writer

Read/Write samples

Dispose of the Task

- Type of input
  - Analog
  - Digital
- Number of channels:
  - Single
  - Multi
- Number of samples:
  - Single  $\rightarrow$  software timing (with a Timer)
  - − Multi → hardware timing

# Programming the myDAQ

Add reference manually in the solution explorer Add the using directive below to the top of your code

using NationalInstruments.DAQmx;

## Example: analog input (single sample)

**Declarations:** 

```
NationalInstruments.DAQmx.Task InTask;
AnalogSingleChannelReader analogReader;
```

Creating the task and the reader object:

InTask = new NationalInstruments.DAQmx.Task();

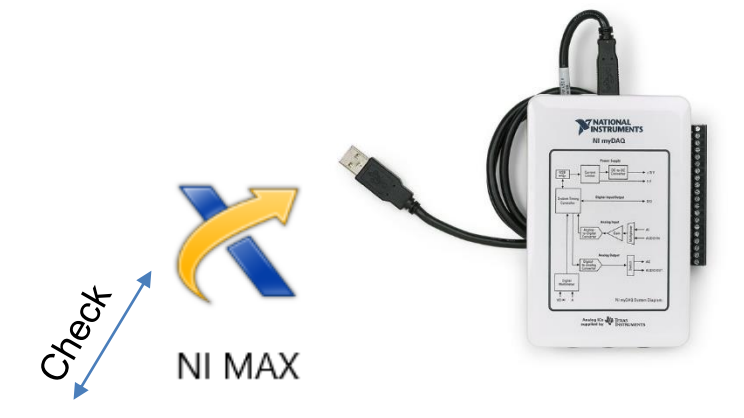

analogReader = new AnalogSingleChannelReader(InTask.Stream);

#### Reading a single sample:

```
MeasuredValue = analogReader.ReadSingleSample()
```

#### Disposal:

```
InTask.Dispose();
```

## Example: analog output (single sample)

#### **Declarations:**

```
NationalInstruments.DAQmx.Task OutTask;
AnalogSingleChannelWriter analogWriter
Creating the task and the writer object:
OutTask = new NationalInstruments.DAQmx.Task(); Check NI MAX
OutTask.AOChannels.CreateVoltageChannel("myDAQ1/ao0", "",
-10, 10, AOVoltageUnits.Volts);
analogWriter = new AnalogSingleChannelWriter(OutTask.Stream);
```

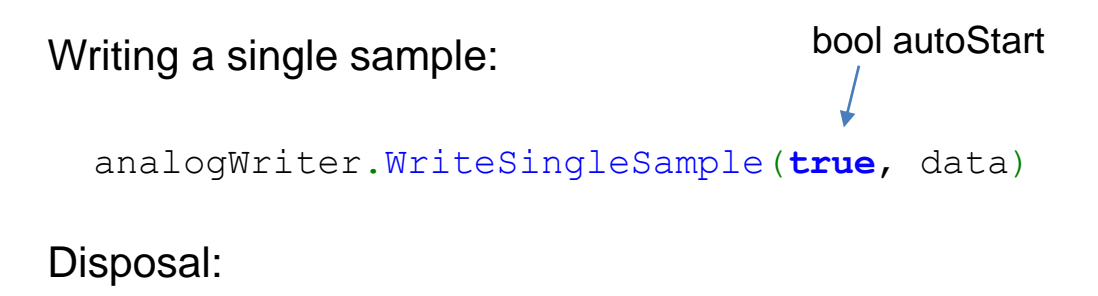

```
OutTask.Dispose();
```

# Programming the myDAQ: reading/writing multiple samples

#### Input and output sampling with hardware timing:

#### Writing multiple values:

analogWriter.WriteMultiSample(true, outData);

#### Reading multiple values:

```
InTask.Start();
double[] inData = new double[numPnts];
inData = analogReader.ReadMultiSample(numPnts);
```

# Using the SerialPort

Add a SerialPort object in the Designer view from the Toolbox.

Set up the communication parameters (instrument-specific, do only once):

```
serialPort1.PortName = "COM1";
serialPort1.BaudRate = 9600; Check
serialPort1.DataBits = 8;
serialPort1.StopBits = System.IO.Ports.StopBits.One;
serialPort1.Parity = System.IO.Ports.Parity.None;
```

#### Open the port:

```
serialPort1.Open();
```

#### Send a command to the instrument:

```
serialPort1.WriteLine("*idn?");
```

#### Read the answer from the instrument:

```
ValuetextBox.Text = serialPort1.ReadLine();
```

#### Close the port:

```
serialPort1.Close();
```

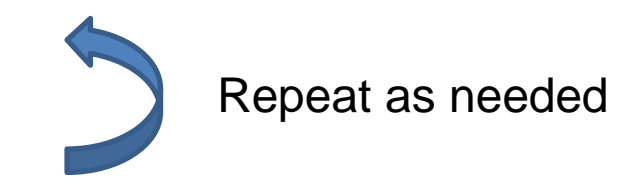

#### https://fizipedia.bme.hu/index.php/DMM

# ComboBox

- Populate the options:
  - Through the GUI, or
  - Items Collection (e.g. comboBox1.Items)

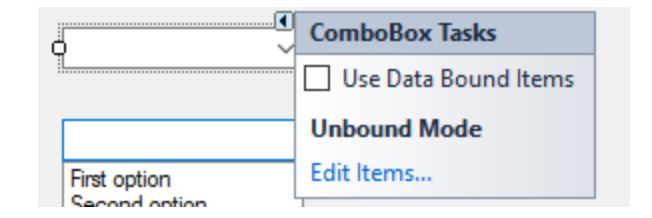

- DropDownStyle
  - DropDown
  - Simple
- Get selected item

string selected = comboBox1.GetItemText(comboBox1.SelectedItem);

# NumericUpDown

- Properties
  - Value
  - Minimum
  - Maximum
  - DecimalPlaces
  - Increment
- Note: type is decimal

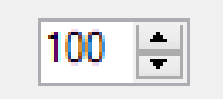

# Programming exercises

Read and plot the (x,y) point pairs in the file suruasd.txt with a Chart control. Set the type to SeriesChartType.Point. Set the color to green. (Download the data file from Fizipedia.)

Download and open the two-panel template project ("*kétpaneles*") from Fizipedia. Use it for the exercises below, in 3 separate projects.

- 2. Create a **Timer** object with an interval of 100 ms. Upon each tick, read a **single sample** using the analog input of the simulated myDAQ. Use a chart to visualize the data real-time.
- 3. Create a function generator using the analog output of the myDAQ with **hardware timing**. The user selects a waveform (sine, triangle, square), a frequency and an amplitude. Display the generated waveform in a Chart.
- 4. Using the analog input of the myDAQ with **hardware timing**, create an oscilloscope (read **multiple samples** at once). Display the measured waveform on a **Chart**.

# Creating a simulated myDAQ

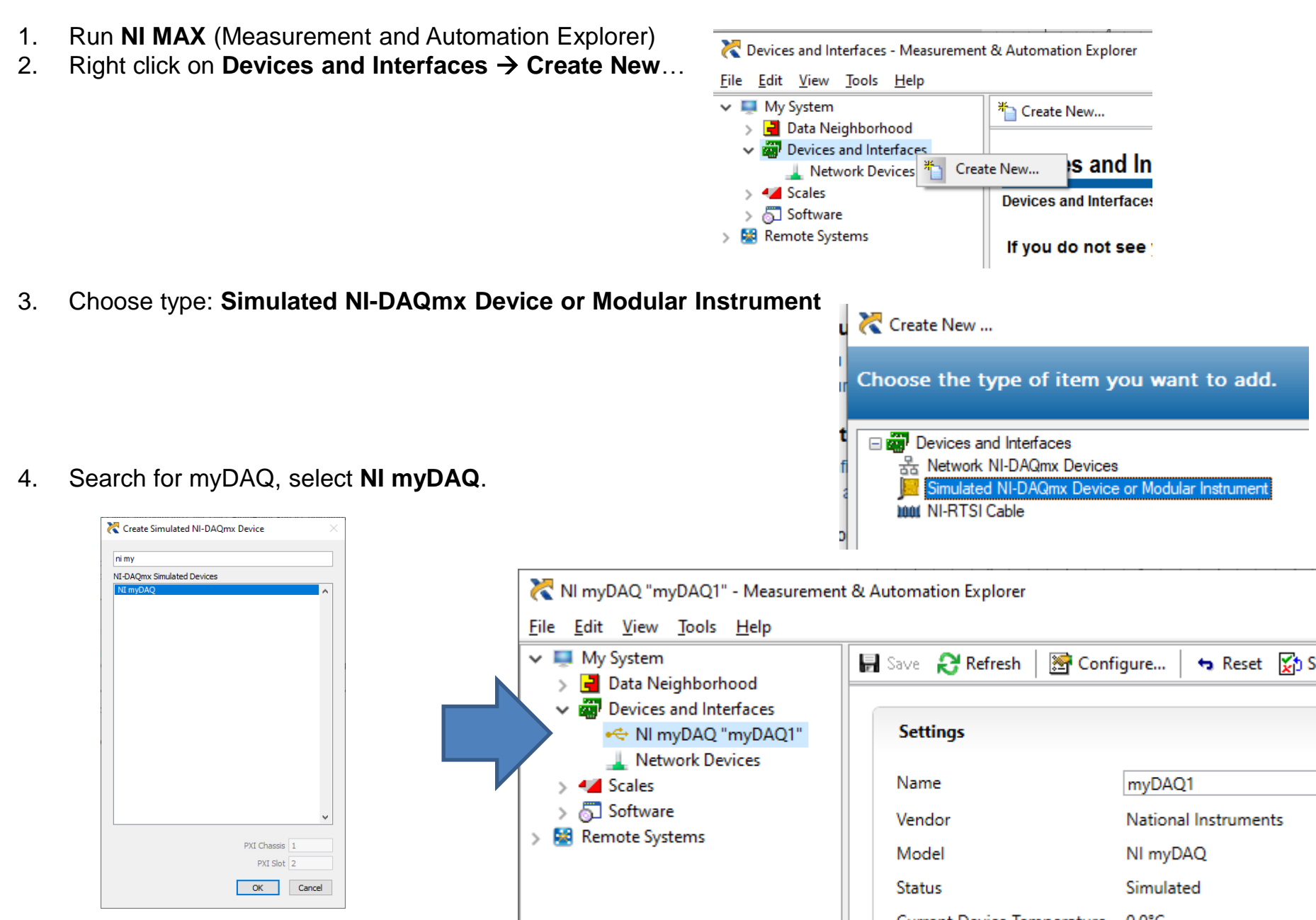

# Using the .NET library for the myDAQ

- 1. Start a new project in Visual Studio.
- 2. In the Solution explorer, right click on References  $\rightarrow$  Add reference.

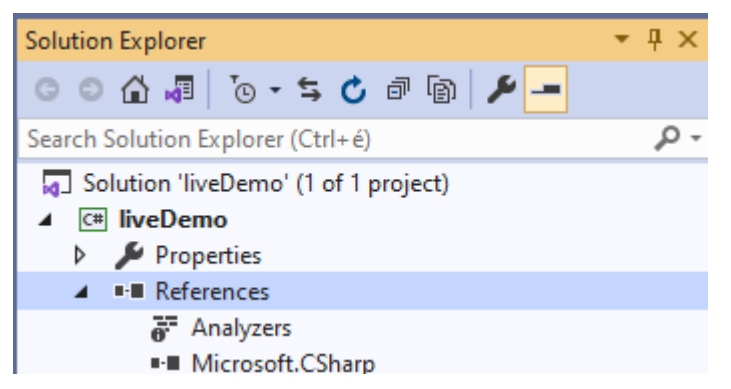

3. Search for DAQ, select and add National Instruments DAQmx.

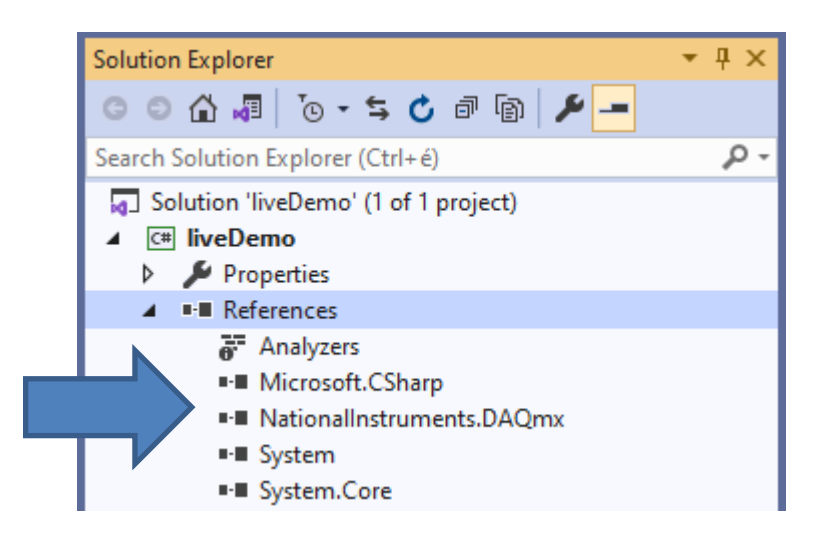